## DATALOCKER DL3/DL3FE

## SafeConsole Setup Guide

DL3 device firmware must be updated to version 2.21 or higher. For firmware updates go to https://datalocker.com/device-updates

- 1 Connect device using the Administrator password (default password is 0000000).
- 2 Enter the "SETUP" menu, tap "SAFECONSOLE" from the SETUP menu, then tap "ENABLE".
- Return to the SETUP menu and go into "USER PASSWORD". Tap "CREATE PASSWORD" button. (This will require you to change the current Administrator password)
- 4 Tap "CHANGE PASSWORD" and set a new Administrator password. Please save password in a secure location as you cannot recover passwords with SafeConsole.
- 5 Back out of the "SETUP" menu and disconnect the DL3 drive from the computer.
- 6 Connect device using the User password (default password is 000000).
- 7 Once you have logged on as the User, the DL3 device will auto connect to the computer and you will get the "SafeConsole Waiting..." message on the screen.
- 8 After a few seconds, Windows will display an AutoPlay window, click run "DataLockerDL3" and the SafeConsoleReady app will open.

At the SafeConsole Connection Token URL screen, enter your connection URL to register this DL3 to your SafeConsole server.